Quick Reference Guide

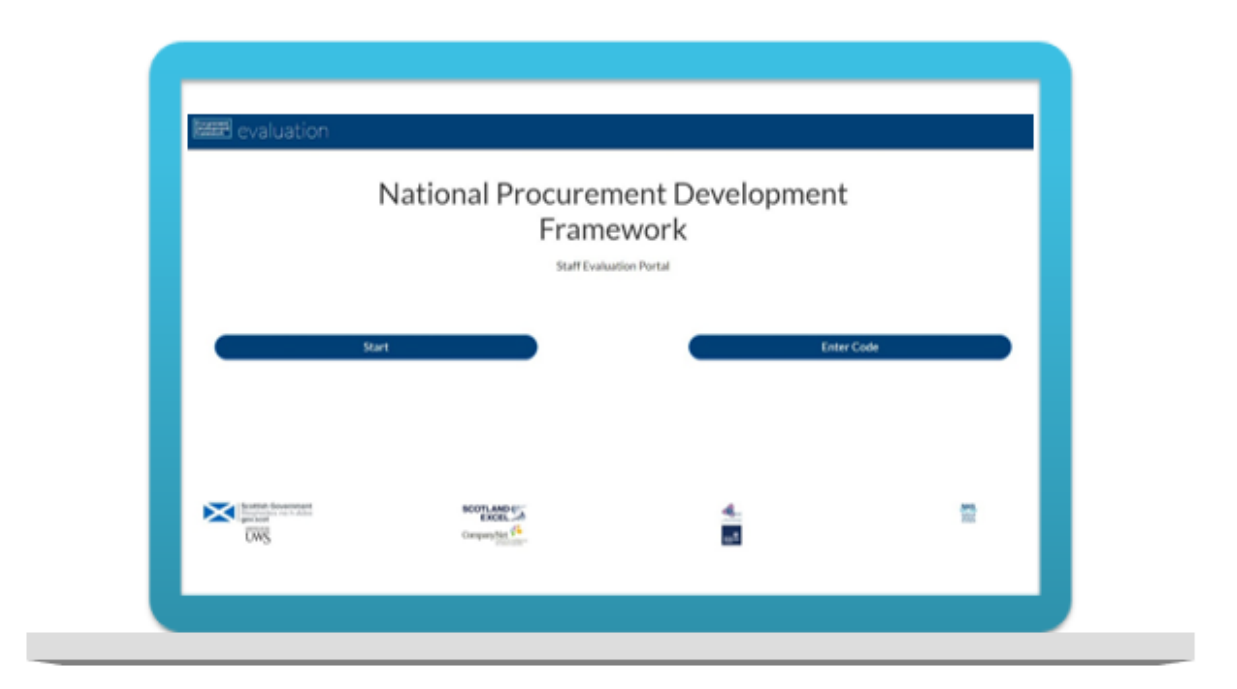

# Contents

| Competency Framework Infrastructure     | . 2 |
|-----------------------------------------|-----|
| Getting Started                         | . 4 |
| 1. Choose Sector                        | . 5 |
| 2. Choose Competencies                  | .7  |
| 3. Score Competencies                   | . 8 |
| 4. Get your Results                     | 11  |
| 5. Restart/Resume/Access your Scorecard | 16  |

| Competency | <b>Framework</b> | Infrastructure |
|------------|------------------|----------------|
|------------|------------------|----------------|

| LEVELS                                     | Levels of Competency Defined and Described                                                                                                    | On the job experience                                                                                                    | Desirable qualifications                                                                                                    |
|--------------------------------------------|----------------------------------------------------------------------------------------------------|----------------------------------------------------------------------------------------------------|----------------------------------------------------------------------------------------------------|
| Foundation/Awareness<br>LEVEL 1            | Foundation:<br>Typically supports procurement teams or projects.<br>Helps coordinate customer and stakeholder<br>communications. Receives or raises requisitions and<br>arranges purchase orders. Operates in support role<br>and at a transactional level.<br>Awareness:<br>Operating in a role outside the procurement<br>department where awareness of (or some<br>involvement with) procurement or commercial<br>practice is required.                                                                     | Foundation:<br>Entry level for modern apprentices or those<br>new to procurement with little or no relevant<br>work experience. Likely to be in a<br>procurement support role and undergoing<br>training.<br>Awareness:<br>Understands the benefits and risks of good<br>and bad procurement/commercial practice<br>and the importance of early consideration in<br>strategy or policy development. Has<br>sufficient awareness to recognise when and<br>where to engage procurement or<br>commercial expertise. | Foundation:<br>School Highers, SVQ levels 1/2;<br>CIPS Certificate and Advanced<br>Certificate; APM Project<br>Fundamentals Qualification (PFQ).<br>Awareness:<br>Relevant training and/or governance<br>and support for specific post.                                               |
| Developing/Working<br>Knowledge<br>LEVEL 2 | Developing:<br>Typically focuses on procurement process at tactical<br>or transactional level; managing low-value and low-<br>risk quotations, tendering or purchases. May<br>contribute to more complex local, sector or national<br>projects, strategy development or implementation.<br>Working Knowledge:<br>Manages the procurement cycle for lower value/risk<br>procurements; manages or supports routine contract<br>management activity; and/or involved in key stages of<br>the procurement process. | Developing:<br>Entry level for undergraduates (HND) and<br>graduates, those with clearly relevant and<br>transferable skills, or will have acquired<br>some procurement experience in public<br>and/or private sector. Could undertake<br>routine, lower value and/or lower risk<br>procurements.<br>Working Knowledge:<br>Understands relevant procurement<br>processes; wider procurement and<br>commercial context; and when to engage<br>additional support or expertise.                                    | Developing:<br>SVQ levels 3/4, HND, First Degree<br>or equivalent; CIPS Diploma; CMI<br>Level 5 Diploma in Leadership &<br>Management; APM Project<br>Management Qualification (PMQ).<br>Working Knowledge:<br>Relevant training, and/or governance<br>and support for specific post. |

| Practitioner<br>LEVEL 3  | Strategic procurement specialist experienced in<br>leading development of commodity or less-complex<br>category strategy development and implementation<br>at local sector or national level. Leads development<br>and management of commodity related contracts at<br>local, sector or national level. Responsible for<br>achieving procurement or commercial outcomes.                                                                                       | Robust strategic procurement experience<br>and expertise built up over a number of<br>years. Is commercially astute and uses<br>effective project management techniques.<br>Typically in buyer or procurement specialist<br>role managing higher value/risk projects.<br>May also be a graduate or fast streamer on<br>accelerated development programme. | SVQ level 4+, HND, First Degree or<br>equivalent; CIPS Advanced<br>Diploma or MCIPS; CMI Level 6<br>Certificate in Leadership &<br>Management; APM Project<br>Professional Qualification (PPQ). |
|--------------------------|----------------------------------------------------------------------------------------------------|----------------------------------------------------------------------------------------------------|----------------------------------------------------------------------------------------------------|
| Expert<br>LEVEL 4        | Portfolio and/or functional leader experienced in<br>leading and delivering more complex procurement,<br>category or portfolio strategies at a local, sector or<br>national level. Most usually has responsibility for<br>managing multiple teams or projects and directly<br>supports the Chief Procurement Officer or senior<br>management team. Accountable for achieving<br>national, sector-led or organisational procurement<br>and commercial outcomes. | Considerable depth and breadth of strategic<br>procurement experience with commercial<br>leadership and project management<br>expertise. Typically in senior procurement,<br>commercial leadership and/or management<br>roles managing more complex, higher value<br>or risk projects and/or teams.                                                       | First degree and MCIPS or CIPS<br>Chartered Status; CMI Level 7<br>(Masters) Diploma in Leadership &<br>Management; APM Registered<br>Project Professional (RPP).                               |
| Master/Leader<br>LEVEL 5 | Acts as the organisation's most senior commercial<br>procurement and supply chain management<br>interface. Leads on the organisation's procurement or<br>commercial strategies and policies, aligning with<br>corporate strategy, and contributing to the delivery of<br>Scottish government and/or sector policies. Is<br>accountable for achieving corporate procurement and<br>commercial outcomes.                                                         | Significant commercial and strategic<br>procurement experience, with functional and<br>policy leadership. Typically operating at<br>senior corporate or board levels and/or<br>recognised as a master in their field. For<br>example, complex infrastructure/IT/high-risk<br>project managers or commercial leaders.                                      | MSc, MBA and MCIPS or CIPS<br>Chartered Status; CMI Level 7<br>(Masters) Diploma in Leadership &<br>Management; APM Chartered<br>Project Professional (ChPP).                                   |

Quick Reference Guide

# **Getting Started**

Access the online evaluation portal: <u>https://scottishprocurementdevelopmentframework.azurewebsites.net/</u>

- If this is the first time you have accessed the portal, click on the 'Start' option
- Note: We will look at the process for accessing the portal via a code later in the guide

| evaluation                                               |                                                        |                                        |                      |
|----------------------------------------------------------|--------------------------------------------------------|----------------------------------------|----------------------|
| Ν                                                        | lational Procurem<br>Frame<br><sub>Staff Evaluat</sub> | nent Developmen<br>work<br>tion Portal | t                    |
| Start                                                    |                                                        | Ent                                    | er Code              |
| Scottish Government<br>Riciplatiss na h-Alba<br>gov.scot | SCOTLAND<br>EXCEL<br>Company Net                       | <u>.</u>                               | <b>1015.</b><br>1925 |

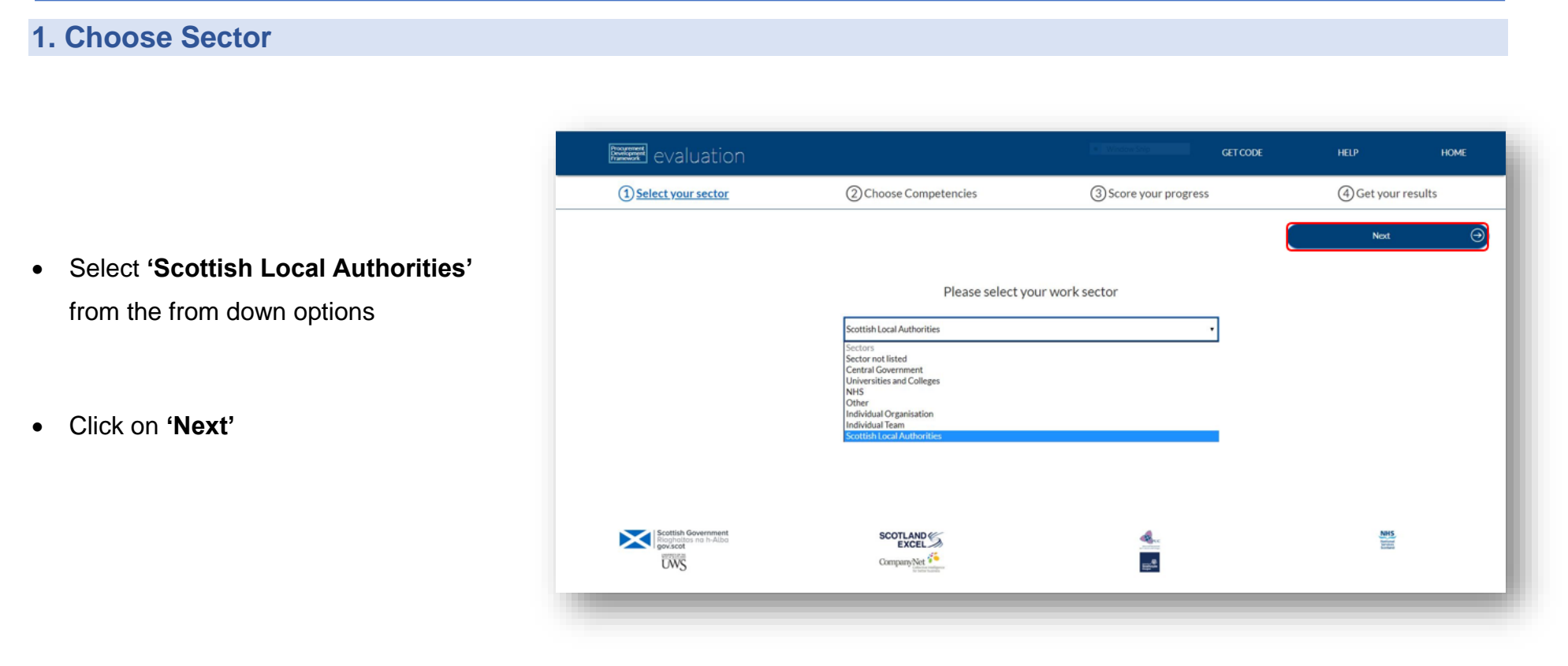

Quick Reference Guide

- Select **Scotland Excel** from the drop down options
- Click on 'Next'

|                                              |                                                       | and in                |          |                | 2.5    |
|----------------------------------------------|-------------------------------------------------------|-----------------------|----------|----------------|--------|
| 1 Select your sector                         | (2) Choose Competencies                               | ③ Score your progress |          | ④ Get your n   | esults |
| Back to choose sector                        |                                                       |                       |          | Next           |        |
|                                              | Please selec                                          | t your group          |          |                |        |
|                                              | Group not listed                                      |                       | •        |                |        |
|                                              | Groups<br>Group not listed                            |                       | <u>^</u> |                |        |
|                                              | Scotland Excel<br>Aberdeen City Council               |                       |          |                |        |
|                                              | Aberdeenshire Council<br>Angus Council                |                       |          |                |        |
|                                              | City of Edinburgh Council                             |                       |          |                |        |
|                                              | Clackmannanshire Council<br>Comhairle nan Eilean Siar |                       |          |                |        |
|                                              | Dumfries and Galloway Council<br>Dundee City Council  |                       |          |                |        |
|                                              | East Ayrshire Council<br>East Dunbartonshire Council  |                       |          |                |        |
|                                              | East Lothian Council<br>East Renfrewshire Council     |                       |          |                |        |
|                                              | Falkirk Council<br>Fife Council                       |                       |          |                |        |
| Scottish Government<br>Rioghalites no.h-Albo | Glasgow City Council<br>Inverclyde Council            |                       |          | NH5<br>Televit |        |
| UWS                                          | CompanyNet                                            | 20                    |          |                |        |
|                                              |                                                       |                       |          |                |        |

Quick Reference Guide

## 2. Choose Competencies

- Select the **job role** that applies to you from the drop down options
- Click on 'Score Competencies'

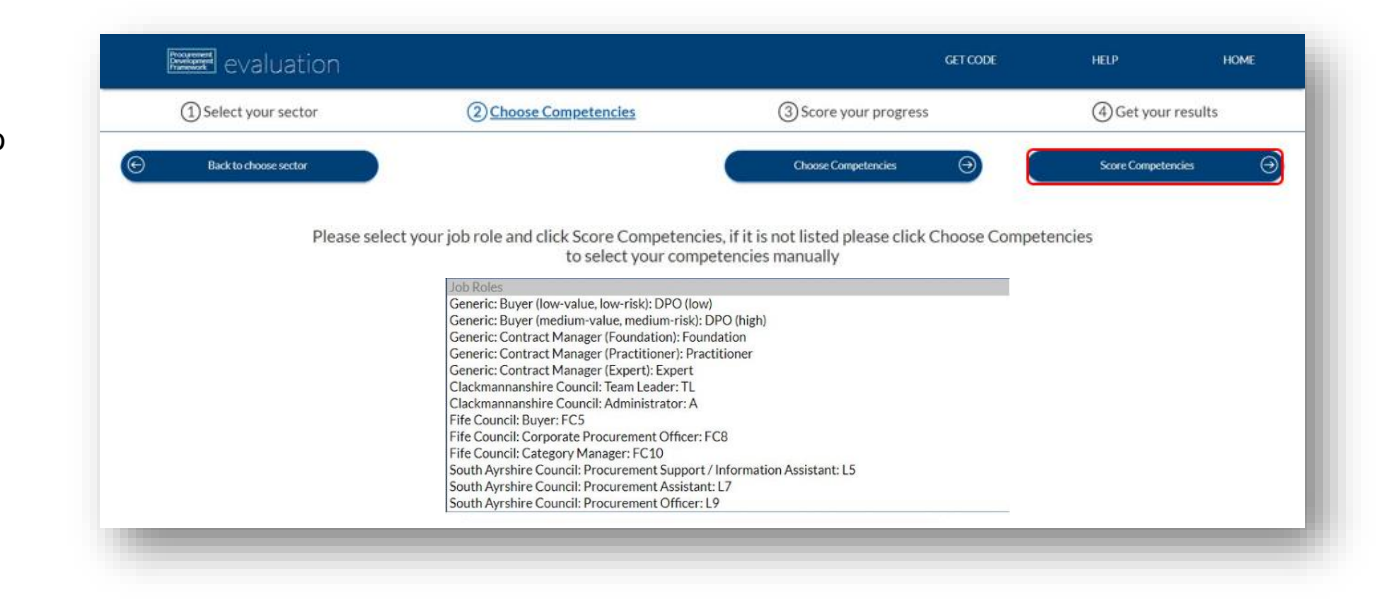

Quick Reference Guide

# 3. Score Competencies

- The portal has now pulled through all the specific competencies applicable to the job role selected
- Expand or collapse each section using the arrow or click on 'Display All' to expand all sections

| evaluation                                                                              |                                                  |                                | GET CODE                      | HELP HOME                                          |
|-----------------------------------------------------------------------------------------|--------------------------------------------------|--------------------------------|-------------------------------|----------------------------------------------------|
| ① Select your sector                                                                    | (2) Choose Competencies                          | 3 Score your progre            | :55                           | (4) Get your results                               |
| Back to choose job role     Remove all competencies                                     | Reset all competencies                           | Collapse All                   | Display All                   | Finish and get scorecard                           |
| Infrastructure Foundations                                                              | Process Planning - pre-market engagement         |                                | Process Implementation - ten  | ter                                                |
| Reset section                                                                           | Reset section                                    |                                | Reset section                 |                                                    |
| Process Delivery - post contract                                                        | Performance                                      |                                | People                        |                                                    |
| Reset section                                                                           | Reset section                                    |                                | Reset section                 | Ŭ                                                  |
| Early engagement & role of the intelligent client Commercial and Financial<br>Awareness | Early engagement & role of the intelligent clien | t Planning and Risk Management | Early engagement & role of th | e intelligent client Sustainability and Innovation |
| Reset section                                                                           | Reset section                                    |                                | Reset section                 |                                                    |
|                                                                                         |                                                  |                                |                               |                                                    |

Quick Reference Guide

• Click 'View theme & matters' to see more detail of each competence to understand its context within the framework

| *                                                             |   |
|---------------------------------------------------------------|---|
| Reset section                                                 |   |
| Corporate strategy<br>Selected Level: Not scored              | ۰ |
| View theme & matters Reset N/A Score                          |   |
| Procurement Strategy and Policy<br>Selected Level: Not scored | ۲ |
| View theme & matters Reset N/A Score                          |   |
| Legislation<br>Selected Level: Not scored                     | ۲ |
| View theme & matters Reset N/A Score                          |   |
| Procurement Tools and Systems<br>Selected Level: Not scored   | ۲ |
| View theme & matters Reset N/A Score                          |   |
| Standards and Conduct<br>Selected Level: Not scored           | ۲ |
| View theme & matters Reset N/A Score                          |   |

#### Competency theme and why it matters

#### Theme

Contributing to the development and implementation of organisational strategies. Doing so to ensure that the procurement function (and all supporting procurement and supply chain related projects) supports delivery of government, sector and/or organisational objectives and outcomes. Ensuring maximum added value by engaging stakeholders in the process, evaluating internal and external opportunities and challenges in achieving public value and commercially competitive outcomes.

#### Why it matters

Corporate strategy is critical, and ensuring that the procurement function directly contributes to and enables the furtherance of national objectives is key in demonstrating that the function impacts on the ultimate public value delivered to Scotland. Understanding where your role or project fits in helps to support effective prioritisation and can also help to provide motivation for those involved.

Close

×

### Quick Reference Guide

Click on 'Score'

- Click on each level to see the detail (specific detail on Level definitions can be found on Page 2
- Click on 'choose this level' for the level that you think is a fair reflection of your current capability
- Complete for all sections as above

• The competency section will now change to green

|--|

|                                                                                                    |                                                                                                    | ^                                                                           |                                                              |                                                             |
|----------------------------------------------------------------------------------------------------|----------------------------------------------------------------------------------------------------|-----------------------------------------------------------------------------|--------------------------------------------------------------|-------------------------------------------------------------|
| Reset section                                                                                                   |                                                                                                    |                                                                             |                                                              |                                                             |
| orporate str                                                                                                    | ategy                                                                                                   |                                                                             |                                                              |                                                             |
| lected Level:                                                                                                   | Not scored                                                                                              |                                                                             |                                                              |                                                             |
| /iew theme &                                                                                                    | matters Reset                                                                                           | t N/A Scor                                                                  | •                                                            |                                                             |
|                                                                                                    |                                                                                                    |                                                                             |                                                              |                                                             |
|                                                                                                    |                                                                                                    |                                                                             |                                                              |                                                             |
| corporate si                                                                                                    | trategy                                                                                                 |                                                                             |                                                              |                                                             |
|                                                                                                    |                                                                                                    |                                                                             |                                                              |                                                             |
| Level 1<br>Level 1<br>• Be aware<br>enabling c<br>• Participat                                                  | Level 2<br>of the political and po<br>or delivering policy ou<br>e in feedback to supp                  | Level 3<br>blicy context at local ar<br>utcomes.<br>port the organisational | Level 4<br>nd national level, and t<br>strategy when require | Level 5<br>he role procurement plays ir<br>ed.              |
| Level 1<br>Level 1<br>• Be aware<br>enabling o                                                                  | Level 2<br>of the political and po<br>r delivering policy ou<br>e in feedback to supp                   | Level 3<br>olicy context at local ar<br>utcomes.                            | Level 4<br>nd national level, and t<br>strategy when require | Level 5<br>he role procurement plays in<br>ed.              |
| Level 1<br>Level 1<br>• Be aware<br>enabling c<br>• Participat                                                  | Level 2<br>of the political and po<br>or delivering policy ou<br>e in feedback to supp                  | Level 3<br>bilicy context at local ar<br>utcomes.                           | Level 4<br>nd national level, and t<br>strategy when require | Level 5 the role procurement plays in ed. Choose this level |
| Level 1<br>Level 1<br>• Be aware<br>enabling c                                                                  | Level 2<br>of the political and po<br>r delivering policy ou<br>e in feedback to supp                   | Level 3<br>olicy context at local ar<br>utcomes.                            | Level 4<br>nd national level, and t<br>strategy when require | Level 5<br>he role procurement plays in<br>ed.              |
| Level 1<br>Level 1<br>• Be aware<br>enabling c<br>• Participat                                                  | Level 2<br>of the political and po<br>or delivering policy ou<br>e in feedback to supp<br>e Foundations | Level 3<br>bilicy context at local ar<br>utcomes.                           | Level 4<br>nd national level, and t<br>strategy when require | Level 5 he role procurement plays in ed. Choose this level  |
| Level 1<br>Level 1<br>• Be aware<br>enabling c<br>• Participat                                                  | Level 2<br>of the political and po<br>r delivering policy ou<br>e in feedback to supp<br>e Foundations  | Level 3<br>olicy context at local ar<br>utcomes.                            | Level 4<br>nd national level, and t                          | Level 5 he role procurement plays in ed. Choose this level  |
| Level 1<br>Level 1<br>• Be aware<br>enabling c<br>• Participat                                                  | Level 2<br>of the political and po<br>or delivering policy ou<br>e in feedback to supp<br>e Foundations | Level 3<br>olicy context at local ar<br>utcomes.                            | Level 4<br>nd national level, and t<br>strategy when require | Level 5 he role procurement plays in ed. Choose this level  |
| Level 1<br>Level 1<br>• Be aware<br>enabling c<br>• Participat                                                  | Level 2<br>of the political and po<br>or delivering policy ou<br>e in feedback to supp                  | Level 3<br>olicy context at local ar<br>utcomes.                            | Level 4                                                      | Level 5 the role procurement plays in ed. Choose this level |
| Level 1<br>Level 1<br>• Be aware<br>enabling c<br>• Participat<br>frastructure<br>Reset section<br>orporate str | Level 2<br>of the political and po<br>or delivering policy ou<br>e in feedback to supp<br>e Foundations | Level 3 olicy context at local ar utcomes. cort the organisational          | Level 4<br>nd national level, and t<br>strategy when require | Level 5 he role procurement plays in ed. Choose this level  |

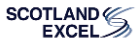

## Quick Reference Guide

## 4. Get your Results

- This indicates you have **not scored** all competencies
- Dark green indicates you have completed, click on 'Finish and get scorecard'
- You will see that the Portal has auto generated a **code**
- The code that allows you to access your profile on any device or for you to share with your manager, so they can comment on your scoring & development plan

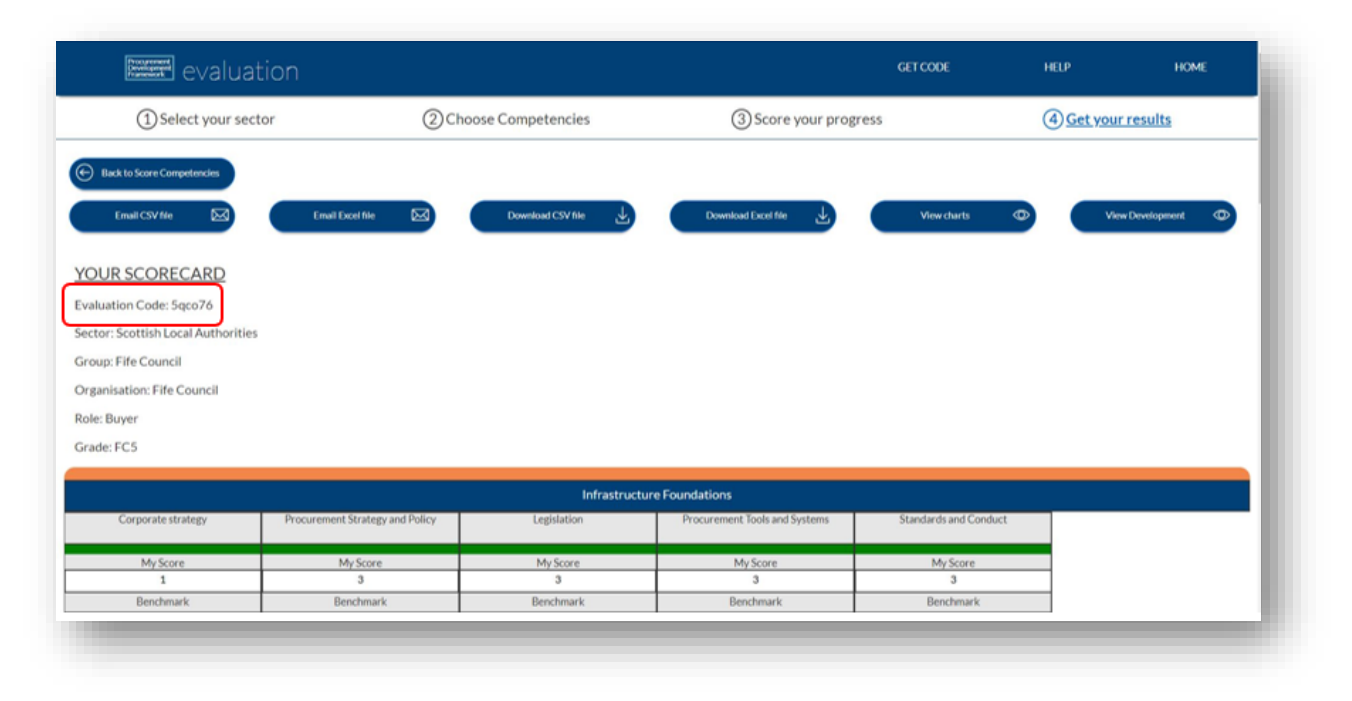

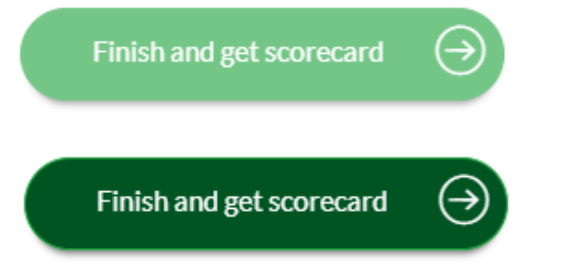

## Quick Reference Guide

- Your score is
  - benchmarked against your expected job role profile, so you can assess your strengths and development areas

|                    |                                 | Infrastruc  | cture Foundations             |
|--------------------|---------------------------------|-------------|-------------------------------|
| Corporate strategy | Procurement Strategy and Policy | Legislation | Procurement Tools and Systems |
| My Score           | My Score                        | My Score    | My Score                      |
| 1                  | 3                               | 3           | 3                             |
| Benchmark          | Benchmark                       | Benchmark   | Benchmark                     |
| 1                  | 1                               | 2           | 2                             |

• Green indicates you have scored on or above the expected Benchmark

• **Red** indicates you have scored **below** the expected Benchmark

| Project and Programme Management |
|----------------------------------|
|                                  |
| My Score                         |
| 1                                |
| 1                                |
| Benchmark                        |
| 1                                |
|                                  |
|                                  |
|                                  |
|                                  |
| Sustainable Procurement          |
|                                  |
| My Score                         |
| 1                                |
| Denehmerte                       |
| Benchmark                        |
| 2                                |
|                                  |
|                                  |

Quick Reference Guide

 You can Email or download reports in Excel or .CSV format (Only when you have completed)

| evaluation                 |                              |                     |
|----------------------------|------------------------------|---------------------|
| ① Select your sector       | (2) Choose Competencies      | ③ Score your progr  |
| Back to Score Competencies |                              |                     |
| Email CSV file 🖂 Email     | Excel file Download CSV file | Download Excel file |
|                            |                              |                     |

• You can also view charts which you can download in PDF and/or go back to Score Card

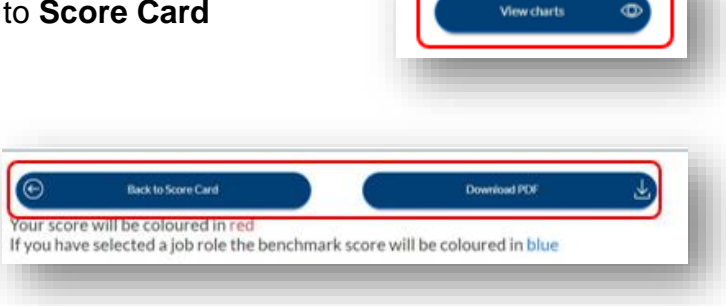

## Quick Reference Guide

There is an option to 'View
 Development'

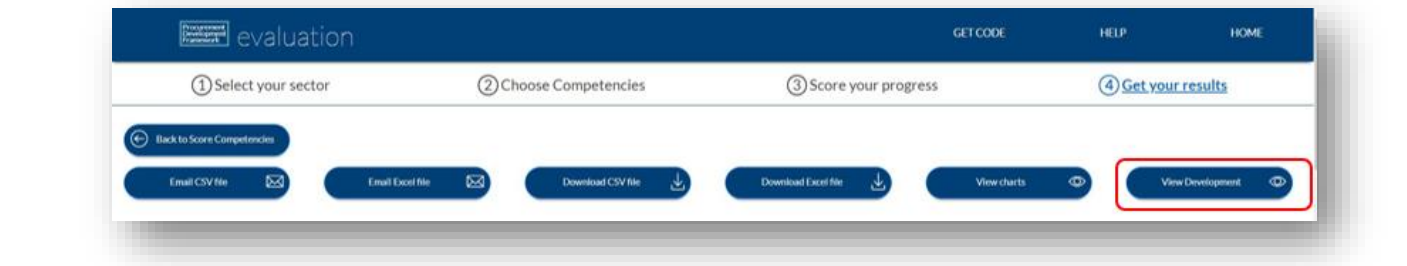

Infrastructure Foundations

CIPS

- Within this section there are hyperlinks
  - to:
    - The related
       CIPS Global

Standards

- Applicable **Training Options** and a
- Free text box for recording notes, developments or action plan, that feeds through to the export files

Benchmark

(T) 2.1 (T

- Ensure you click 'Save Note' within each section you have added text

Competency

Corporate strategy

N/A

- Within this section you can also view your scores against benchmark of the Job Role

My Score

1

Save Note

Training

Quick Reference Guide

Please note, that if you have already downloaded your Score Card you will need to download a new version in either CSV or Excel if you have made any amendments/added comments

• Once you have added any comments and/or want to email or download your report, click on 'Back to Scorecard'

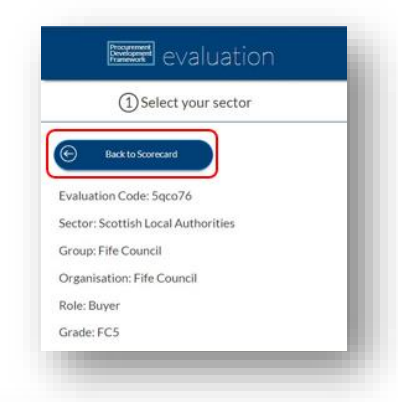

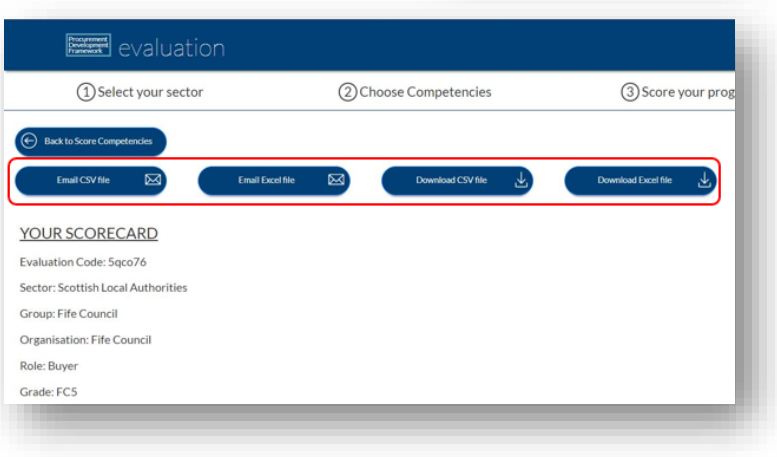

• Now you can Email or download your report

## Quick Reference Guide

### 5. Restart/Resume/Access your Scorecard

To access your scorecard from another device OR to re-access at a later date simply go to the portal homepage

- You will see 3 on screen options.
- Restart -
  - Start a new self-assessment with a newly allocated code. Note that doing so leaves all your scores and notes at the old code
- National Procurement Development Framework Staff Evaluation Portal

- Resume
  - Continue with your self-assessment under your current code. You can complete your assessment across devices and in manageable chunks, rather than all at once
- Enter Code -
  - You can **enter your code** to access your profile on any device
  - Or if you are a manager you can enter the code given to you by your member of staff
  - This will allow you to log-in to their accounts and see their self-assessment
  - You can make comments on their scoring and development plan in the free text box
- Simply follow the **onscreen instructions** and complete as per the steps outlined within this guide

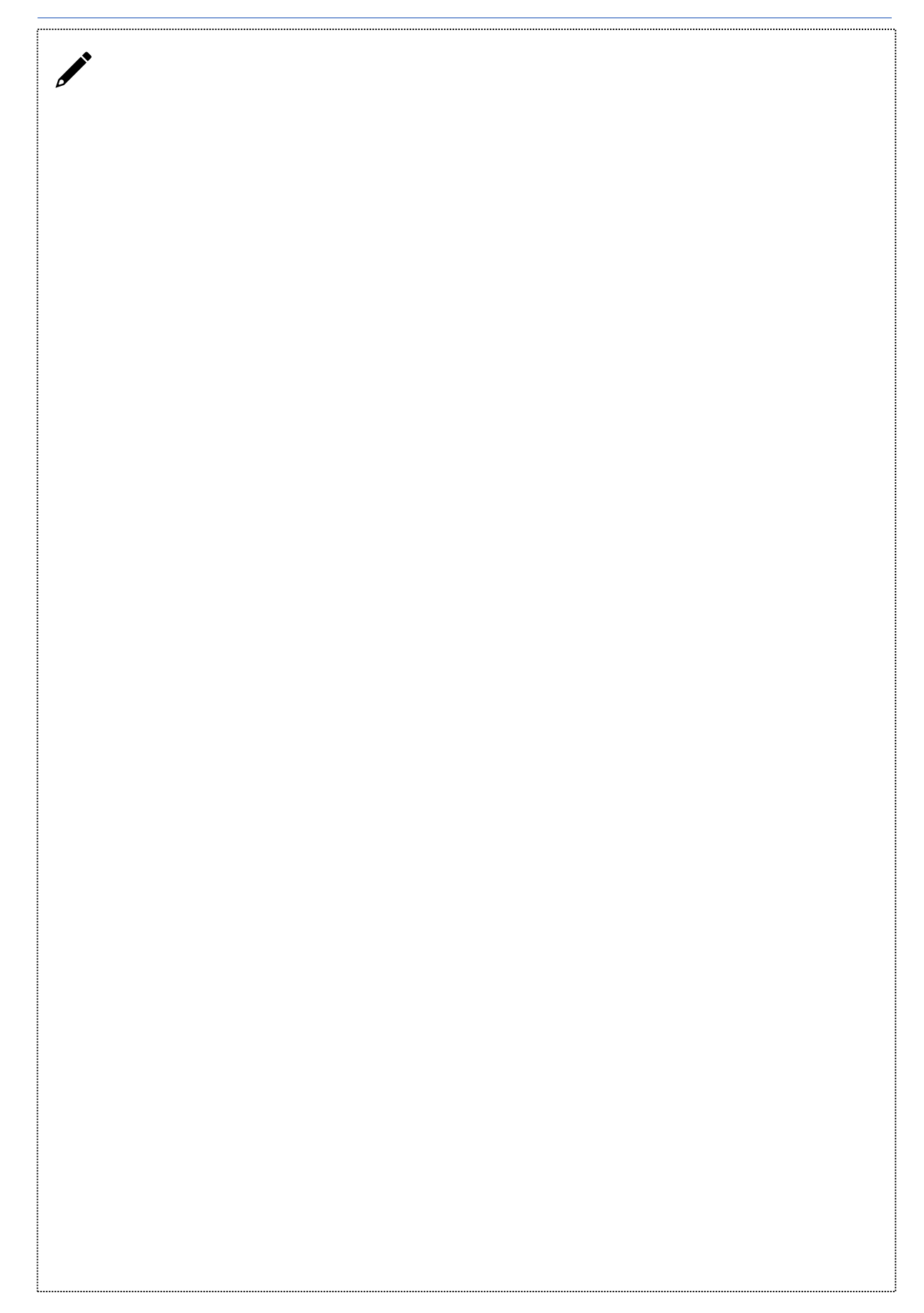

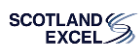

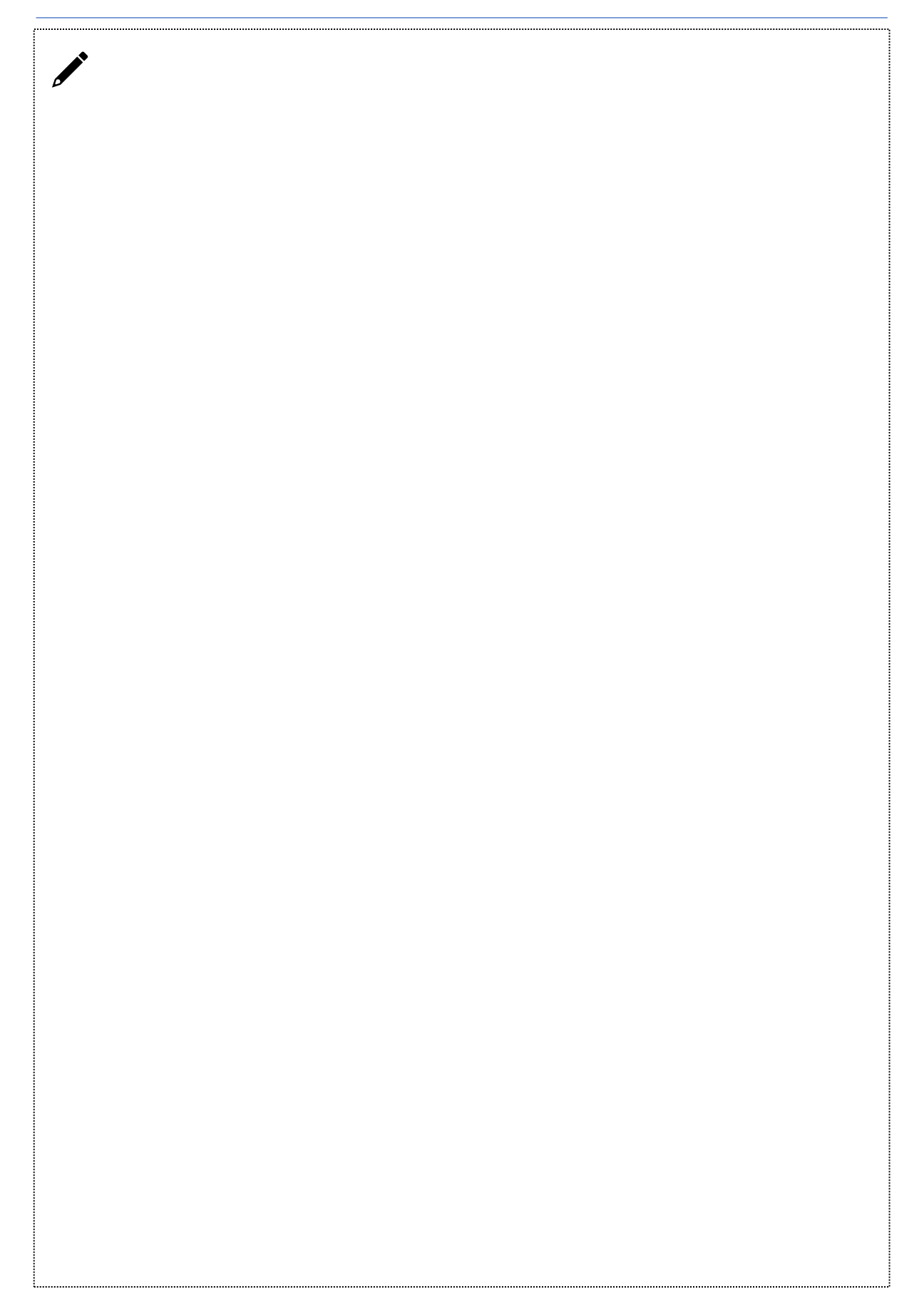

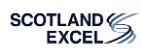